## How to connect to the wireless network at Salem State University iPhone, iOS

**1.** Select "**SalemState**" from the list of wireless networks. Click "Connect"

| Pad            |               | 4:55 PM          | 31% 💶 🔿      |
|----------------|---------------|------------------|--------------|
| Settings       |               | Wi-Fi            |              |
|                |               |                  |              |
| Airplane Mode  | $\bigcirc$    | Wi-Fi            |              |
| ᅙ Wi-Fi        | Not Connected | CHOOSE A NETWORK |              |
| Bluetooth      | Off           | eduroam          | ₽ 奈 (Ì)      |
| _              |               | SalemState       | • ?          |
| Notifications  |               | SalemState-Open  | <b>∻</b> (i) |
| Control Contor |               |                  |              |

**3.** Verify you are connected to "SalemState"

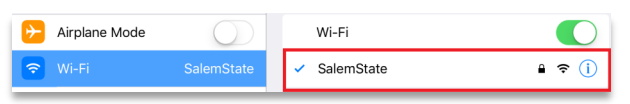

**2.** Enter your SSU login information and tap "**Join**" To proceed to next steps tap "**Trust**"

| Enter the password for "SalemState" |                |                                                                                                    |              |                 |  |  |
|-------------------------------------|----------------|----------------------------------------------------------------------------------------------------|--------------|-----------------|--|--|
| Canc                                | el             | Enter Password                                                                                                    |              | Join            |  |  |
|                                     |                |                                                                                                    |              |                 |  |  |
| Userr                               | name           | s0000000                                                                                                    |              |                 |  |  |
| Passv                               | vord           | •••••                                                                                                    |              |                 |  |  |
|                                     |                |                                                                                                    |              |                 |  |  |
| _                                   | iPad           | 4:57 PM                                                                                                    |              | 31%             |  |  |
|                                     | Pad<br>Cancel  | 4:57 PM<br>Certificat                                                                                                    | e            | 31%∎_)<br>Trust |  |  |
|                                     | IPad<br>Cancel | алогим<br>Certificat<br>wms106p.salemstate.edu<br>Issued by DigCert SHA2 High Assurance Ser                                         | ver CA       | 31%             |  |  |
|                                     | IPad<br>Cancel | 4157 MM<br>Certificat<br>wmsI06p.salemstate.edu<br>Issued by Dig/Cert SHA2 High Assurance Ser<br>Not Trusted                        | ver CA       | 31%             |  |  |
|                                     | IPad<br>Cancel | Gisz PM<br>Certificat<br>wmsI06p.salemstate.edu<br>Issued by DigiCert SHA2 High Assurance Ser<br>Not Trusted<br>19 7/8/20, 80000 AM | ie<br>ver CA | 31%             |  |  |

**4.** Open a web browser, an Acceptable Use Policy will appear, after you have read the Agreement click "Agree".

On the next screen select "Students, Faculty, & Staff".

| I/20 ▼ 10:44 AM 122                                                                                                    |                                                                                                    |
|----------------------------------------------------------------------------------------------------|----------------------------------------------------------------------------------------------------|
| C > (1) • bradapp.salemstate.edu c 1 + (1)<br>Salem State University   Salem State University 0 Network Access Control :: Acceptable Use Policy                                                                                                    |                                                                                                    |
| & Salem  ::::::                                                                                                    | REGISTRATIO                                                                                                    |
| REGISTRATION                                                                                                    |                                                                                                    |
| Acceptable Use Policy Access to the Salem State network requirements of an up-to-date operating                                                                                                    | res adherence to the Acceptable Use Policy of the university. This includes, but not limited to, the<br>system and up-to-date antivirus program. |
| I. PURPOSE                                                                                                    | <u></u>                                                                                                    |
| Sales Data University i companying and decino/communication mounces are the regressive of the University of and all in used for logitational<br>advances of the University of the University of a present set of University of a present set of University and guard<br>against abuse.                                                                                                    | start >>                                                                                                    |
| II. SCOPE                                                                                                    |                                                                                                    |
| This solar registes to all same of University comparing resources, whether affiliated with the University or root and a list of these resources,<br>whether or compared to form more to collicity of the One and the One product or covered by Visional units of the<br>University or to use within specific departments. The University provides authorization to use University or more all the One and the One and the One one and the One and the One | START >>                                                                                                    |
| Disagree, Agree                                                                                                    |                                                                                                    |
|                                                                                                    |                                                                                                    |
| If you need assistance, contact the Help Desk at 978-542~2008                                                                                                    |                                                                                                    |

5. Enter your Username and Password\* then click "Continue".

| & Salem 131111                                                                                                    |                                                                                                    |                                                                                                    |
|----------------------------------------------------------------------------------------------------|----------------------------------------------------------------------------------------------------|----------------------------------------------------------------------------------------------------|
| REGISTRATI                                                                                                    | &Salem::::::                                                                                                    |                                                                                                    |
| User Registration<br>All users are required to writy that their system will meet established network policies prior to connacting to the network. Windows and<br>Monitor computers will require up-to-data antivina. When you have filled out the farm, you will be promoted and dwintad and run and<br>the process while its rounning. | Success<br>You have successfully registered on the network.<br>Please wait while your indexed connection is established.<br>Waiting 99 seconds<br>Progress. | €Salem:∷                                                                                                    |
| You must alwasdy have a valid SSU login in order to continue.<br>• If you have your SSU login, III out the form baker.<br>• If you on the lower you assummed and passed, contact the Help Deak at <u>978.542.2026</u> .<br>• Struct and the lower you assummed and passed, contact the Help Deak at <u>978.542.2026</u> .               |                                                                                                    | Success<br>Remetation Successful.<br>Please wait while your retrievek connection is established.<br>Wailing 1 seconds |
| Institution                                                                                                    |                                                                                                    | Propess                                                                                                    |
| If you need assistance, contact the Help Desk at 978~542~2036                                                                                                    |                                                                                                    |                                                                                                    |

\* Although convenient, it is not recommended to save passwords, or credentials to automatically sign in.

If you seek assistance kindly contact the ITS Help Desk at 978.542.2036 or it-helpdesk@salemstate.edu January, 2018